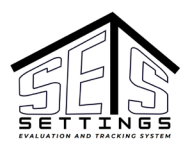

## YouTube Video Training: HCBS SETS Provider Portal Adding a Setting (3:01)

# SETS Provider Portal Settings

#### Adding a Setting to a Provider Entity

1. Locate and click Setting Registration from the Main Menu of the Provider Portal.

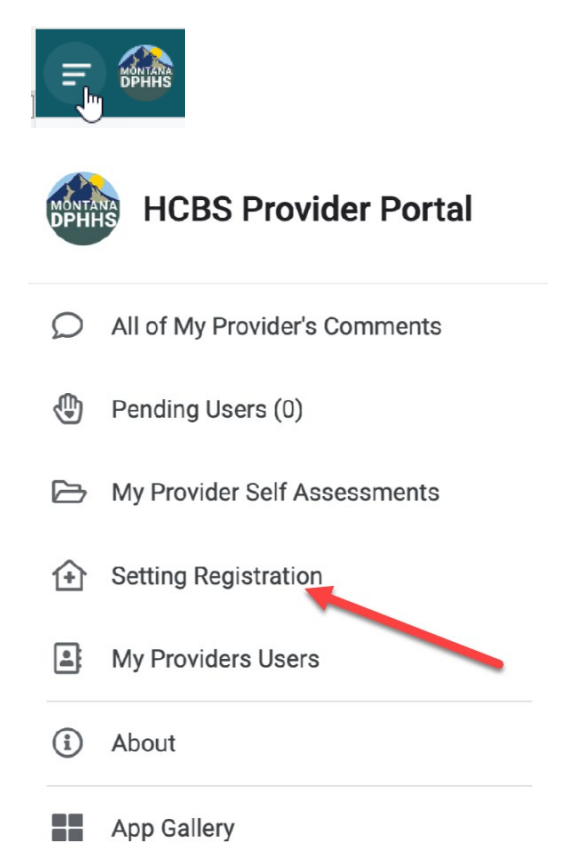

- 2. Complete the Setting Registration Form. Required fields are designated with an asterisk \*.
- 3. Click Save at the bottom of the form when complete.

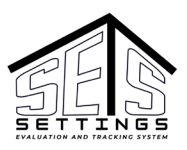

| ← Setting Registration |                        |
|------------------------|------------------------|
|                        | Setting Registered By: |
|                        | Setting Name*          |
|                        | Setting Type*          |
|                        | Setting Contact Name   |
|                        | Setting Contact Email  |
|                        | Setting Contact Phone  |
|                        | Cancel Save            |

Note, HCBS staff will receive an email notification when you have Saved a Setting's Registration Form.

### View List of Your Settings

Settings can be viewed in the Related Settings Area of My Provider Home.

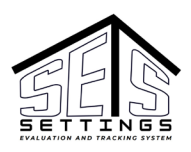

| F | <b>DPHHS</b> | My | Pro  | ∕ider | Hon | ne |     |     |                                    |                   |                             |        |
|---|--------------|----|------|-------|-----|----|-----|-----|------------------------------------|-------------------|-----------------------------|--------|
|   | •            | •  | •    | • •   | • • |    |     | •   | Clancy                             |                   |                             |        |
|   | ••••         | •  | •    |       |     | •  | •   | •   | State<br>MT                        |                   |                             |        |
|   |              |    | •••• |       |     |    |     |     | Provider Contact Name              |                   |                             |        |
|   | • •          |    | •    |       |     | •  |     |     | Date Created<br>7/26/2024 10:16 AM |                   |                             |        |
|   | ••••         |    | •••• |       |     |    |     | ••• | Status<br>Approved                 |                   |                             |        |
|   |              |    | •••• |       |     | •  |     |     | Related Settings 4                 |                   |                             |        |
|   | •••          | •  | •    | •     |     | •  | •   | ••• | Setting Name                       | Setting Type      | Physical Address of Setting | City   |
|   | ••••         |    | •    |       |     |    | •   |     | Day Program                        | Day Supports      |                             | Helena |
| • | •••          | •  | •    |       | ••• | •  | •   | ••• | Group Home                         | Group Home        |                             | Helena |
|   | ••••         |    | •    | •••   | ••• | •  | •   |     | Melinda's Home                     | Group Home        |                             | Helena |
|   | ••••         |    | •    |       | ••• | •  | •   | ••• | Adult Foster Care Home             | Adult Foster Care |                             | Clancy |
|   |              |    | •••• |       |     |    | ••• |     |                                    |                   | View                        | Add    |
|   |              |    | •    | •     |     |    |     |     |                                    | *                 |                             |        |

### Edit Your Settings

Some fields on the Settings Record are editable\* in the Provider Portal.

Updates to the Setting Phone Number, Email, and Contact Name can be made without impacting other areas.

Updates to the Setting Name and Setting Type, as well as removing a Setting, can impact other areas and should not be made in the Provider Portal. Contact HCBS staff if you need to update your Setting Name, Setting Type, or if you need to remove your Setting from the Provider Portal.

\*Some items or records, when edited, have impacts on other areas of the system. If you are not sure of the impacts on editing an item or record inquire with HCBS staff before making the change.